## PowerShell Empire with Macro, Character Map, and Key-logger

This is another lab for client-side attack. We are using PowerShell Empire to generate a **vbscript**, hide it in a <u>Microsoft PowerPoint</u> file, and deliver it to the user. Keep in mind that many of these instructions assume you have:

- 1. **<u>Completed</u>** the previous two projects.
- 2. **<u>Remember</u>** how to carry out those projects' tasks including, but not limited to:
  - a. Setting up your http listener
  - b. Setting up a stager
  - c. Generating a payload file, at first in your **/tmp** directory
  - d. Using **<u>apache</u>** to make said file accessible to your Win7 VM
- 3. Know how to **apply** that experience when asked to complete *similar* tasks during:
  - a. This lab exercise
  - b. Subsequent ones, as well

When you see the words **Take a screenshot...** in reference to some output or result, do that as well as copying the corresponding text from your CLI utility, be it *Kali <u>or</u> Win7*.

## 1. Pre-requisite:

- Your Kali may need an Internet connection for additional files. Make sure your VM has set the networking to <u>NAT</u>.
- b. A Win7 workstation will as a victim in the attack. This VM should be
  - i. Set to **NAT**
  - ii. Able to *ping* the Kali Linux.

## 2. <u>Exercise – **client-side** attack using</u> vbs file

- a. On your Kali, use the same procedure you learned in the previous lab/project to set up a *listener*
- b. Type **usestager** and use **windows/launcher\_vbs**
- c. Generate the **vbs** payload (at **/tmp/launcher.vbs** path) and use the **unix2dos** utility to convert line endings to Windows-style
- d. Copy it to your Win7 VM. Remember how we did this:
  - i. Start up **<u>apache</u>** utility on <u>Kali</u>.
  - ii. Copy generated file from /tmp to /var/www/html directory

- iii. On Win7, navigate to http://YOUR\_KALI\_IP/launcher.vbs from <u>IE</u>. It may appear as a simple webpage in which case, choose to <u>Save As</u> text, but be sure to change the <u>extension</u>, with <u>launcher.vbs</u> as the file name.
- e. Using *PowerPoint* to hide the script
  - i. In your Win7 VM, launch Microsoft PowerPoint, go to Insert, and then Object.
  - ii. Select Create from file and browse to the **launcher.vbs** file

| Insert Design                                                 | Transitions     | Animations     | Slide Show |  |  |
|---------------------------------------------------------------|-----------------|----------------|------------|--|--|
| Header WordArt Date<br>& Footer Text                          | Slide<br>Number | bjact Equation | on Symbol  |  |  |
|                                                               |                 |                |            |  |  |
| Insert Object                                                 |                 |                |            |  |  |
| Create <u>n</u> ew                                            | Fil <u>e</u> :  |                |            |  |  |
| Create from <u>file</u> C:\Users\trans\Documents\launcher.vbs |                 |                |            |  |  |
|                                                               | Browse.         | <u>L</u> ink   |            |  |  |

iii. Click on <u>Display as an icon</u>, and <u>Change icon</u>, and then browse to
 C:\Program Files\Microsoft Office\Office14 folder, make sure .exe are visible, and select the PPTICO.exe file. Take a screenshot of it

| Filg:<br>C:\Users\trans\Documents\launcher.vbs                  | Cancel                                     |                           |
|-----------------------------------------------------------------|--------------------------------------------|---------------------------|
| rts the contents of<br>entation so that ye<br>ication that cree |                                            |                           |
| Organize •                                                      | Local Disk (C:) + Program Eres (x86) + Mic | rosoft Office 		 Office14 |
| E Desktop                                                       | Name                                       | Date mo                   |
| 🔒 Downloads                                                     | CALL PPSLAX.DLL                            | 2/28/201                  |
| Skecent Plac                                                    | es 🚬 📴 PPTICO.EXE                          | 10/20/20                  |

- iv. **OK** to both the <u>Change Icon</u> and <u>Insert Object</u> dialogs.
- v. It will look like another <u>*PowerPoint*</u> file on the slide. Save it for future use as an attack file....
- f. Using <u>*Character Map*</u>, a built-in feature of your Win7 VM to change the file extension
  - i. From the Start menu, search for Character Map, and open the program

ii. You will see a dialog like the following:

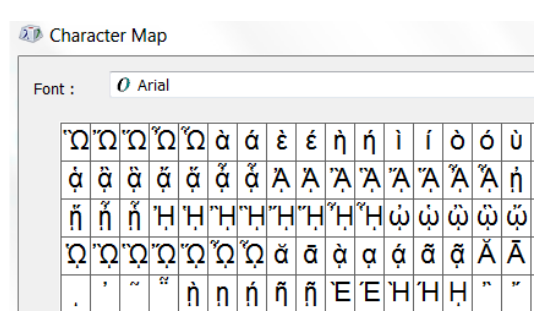

- iii. Open the <u>Advanced</u> view, and <u>Go to Unicode</u>: **202E**, which is the <u>Right-To-</u> <u>Left Override</u>
- iv. Click the buttons: Select, then Copy
- v. Go to your Windows Explorer, click on your vbs script to attempt to change the name. Before the dot (.) of the extension, type in fdp. Go to the beginning of the letter f in fdp, then click <u>Control+V</u>. You should see the extension changed. Take a screenshot of the file after you change the extension as follows:

| Local I | Disk (C:)    | <ul> <li>Sime</li> </ul> | onTran | •          | GDrive    | ►  |
|---------|--------------|--------------------------|--------|------------|-----------|----|
|         |              | _                        |        | _          |           |    |
| ary 🔻   | Share with 🔻 |                          | N      | New folder |           |    |
|         |              |                          | N      | Name       |           |    |
|         |              |                          |        | ) te       | estsbv.pc | lf |

Keeping in mind, of course, that your file name may look different...

- g. Now, go back to your <u>PowerPoint</u>, and use it for the attack. Double click on the <u>Object</u> inside your <u>PowerPoint</u>, and when prompted, accept the warning. **Take a screenshot** for the popup that users may ignore and click <u>Yes</u>.
- h. Go back to your Kali <u>PowerShell Empire listener</u>, and wait for the connection to call back from the Win7 VM. **Take a screenshot** of the established agent n[\*] New-agent-BD69RV2Y checked in

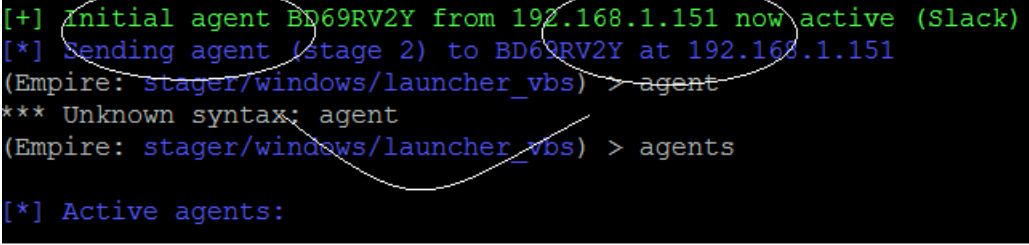

- i. Interact with your new agent, using bypassuac http to gain admin privilege.
   Take a screenshot of our outcome with the \* (the escalation point)
- j. When you are inside the interactive session, type **usemodule** c, and then tab twice to find all available modules starting with that letter.
- k. You will find a keylogger in the collection list (not the USB one)
- I. Type usemodule FULL PATH TO KEYLOGGER
- m. When you finish loading the module, type **execute** -- and you should see the result as below. **Take a screenshot of your outcome**

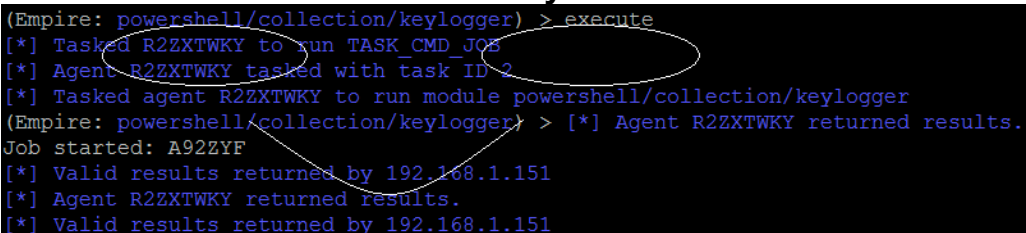

- n. Now, go to your Win7 VM. Open the <u>Notepad</u> program, type in something, and save it somewhere on your C: \ drive
- o. When you see valid results returned from your Win7, you will know that the agent works successfully.
- p. Now, open another CLI session in your <u>Kali</u> (to avoid disconnecting your <u>Empire</u>). Go to the **/opt/Empire/downloads** directory. You should see a directory with the same name as your interactive session (i.e., the <u>agent</u> name). **Take a screenshot** of all the files you have in the directory.
- q. **cd** to the directory, display the **keystrokes.txt** file, and **take the screenshot** of what your <u>Empire</u> could record. See the example below.

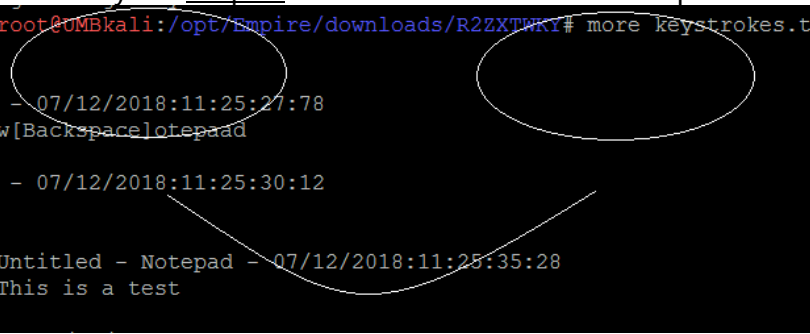